## Messen im PDF Dokument

- 1. Öffne die gewünschte PDF-Datei
- 2. Klicke auf Anzeige > Werkzeuge > Mehr Werkzeuge > Öffnen

| es Bearbeiten     | Anzeige Fenster Hilfe              |                  |                                                                                                    |
|-------------------|------------------------------------|------------------|----------------------------------------------------------------------------------------------------|
| art Werl<br>) ⊕ € | Ansight drehen<br>Seitengavigation |                  |                                                                                                    |
|                   | Sgitenanzeige<br>Zoom              | ;                |                                                                                                    |
|                   | Werkzeuge                          | ÷                | PDF-Datei exportieren                                                                                                    |
|                   | Ein-/Ausblenden                    |                  | PDF-Date entellen  PDF-Date instellen PDF-Date instellen PDF-Date inst |
|                   | Anzeigedgsign                      | *                | Kommentieren                                                                                                    |
|                   | Lesemodus                          | Ctrl+H<br>Ctrl+L | Austill & Untersch.  Z. Untersch. send.                                                                                                    |
|                   | Protokollierung                    |                  | Senden und verfolgen + and and and and and and and and and and                                                                                                    |
|                   | Sprachausgabe                      |                  | Vietere Infos                                                                                                    |

3. Klicke auf > Messen öffnen

| № Karte Langnau.pdf - Adobe Acrobat Reader DC           Date:         Bearbeiten         Anzeige         Fenster         Hilfe |                          |                                                 |                      |                          |                     |                           |  |  |  |  |
|----------------------------------------------------------------------------------------------------|--------------------------|-------------------------------------------------|----------------------|--------------------------|---------------------|---------------------------|--|--|--|--|
| Start                                                                                                    | Werkzeuge                | Karte Langnau.pdf                               |                      |                          |                     |                           |  |  |  |  |
| Q (Buchen Sie hier nach Werkzeugen.                                                                                            |                          |                                                 |                      |                          |                     |                           |  |  |  |  |
|                                                                                                    |                          |                                                 |                      |                          |                     |                           |  |  |  |  |
|                                                                                                    | =                        | Con                                             |                      | <b>_</b> ,               |                     | 1                         |  |  |  |  |
|                                                                                                    | Kommentieren             | Ausfüll. & Untersch.                            | PDF-Datei bearbeiten | PDF-Datei<br>exportieren | PDF-Datei erstellen | Dateien<br>zusammenführen |  |  |  |  |
|                                                                                                    | Öffnen 👻                 | Öffnen 👻                                        | Öffnen 👻             | Öffnen 👻                 | Öffnen 👻            | Hinzufügen 👻              |  |  |  |  |
|                                                                                                    |                          |                                                 |                      |                          |                     |                           |  |  |  |  |
|                                                                                                    |                          | NEU                                             |                      |                          |                     |                           |  |  |  |  |
|                                                                                                    |                          | E ?                                             | ٤.                   |                          | × len               | $\bigcirc$                |  |  |  |  |
| L                                                                                                    | Abstand, Flach<br>Messen | e und Umfang von Objekten messen<br>Zertifikate | Seiten organisieren  | Schwärzen                | Z. Untersch. send.  | Schützen                  |  |  |  |  |
|                                                                                                    | Öffnen 👻                 | Öffnen 👻                                        | Hinzufügen 👻         | Hinzufügen 👻             | Öffnen 👻            | Hinzufügen 👻              |  |  |  |  |

4. Klicke nun auf «Messwerkzeug».

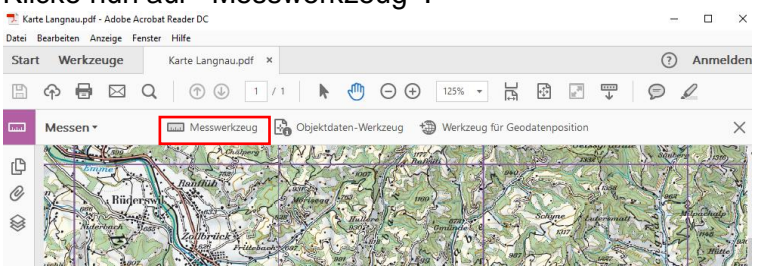

5. Mit einem Rechtsklick öffnet sich das folgende Fenster. Klicke auf Massstab und Genauigkeit ändern.

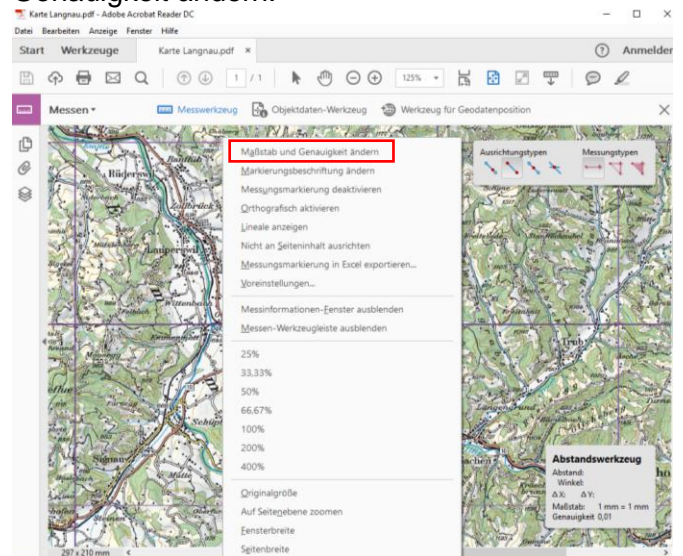

6. Ändere nun den Massstab und klicke auf OK.

Bei einer Karte 1:100'000 ist 1mm auf der Karte 100'000mm im Raum. 100'000mm = 100 m.

Du kannst verschiedene Ausrichtungs- und Messtypen im Feld am oberen Kartenrand einstellen. Wähle «an Eckpunkten ausrichten» und «Abstandswerkzeug», wie sie auf dem Bild sind.

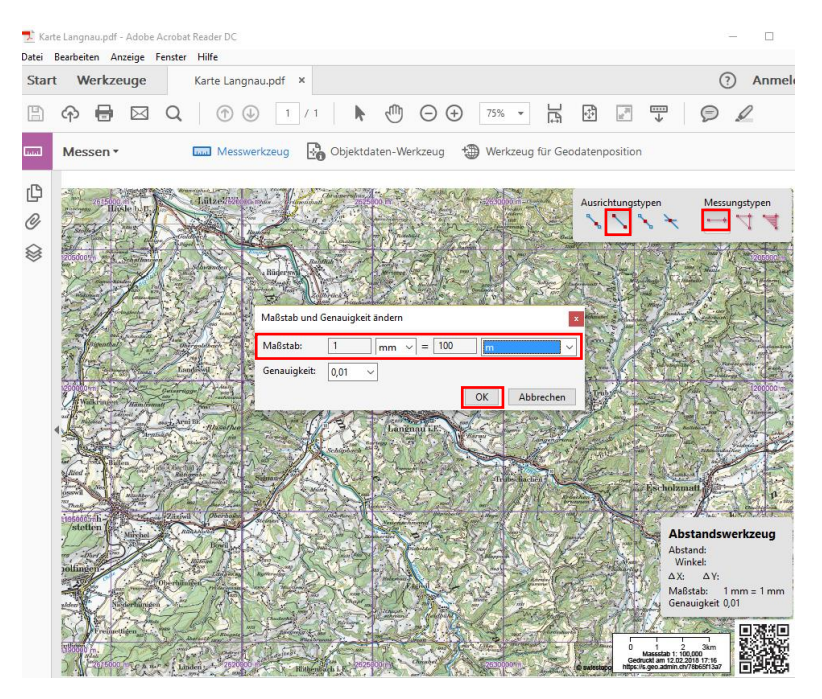

- 7. Klicke nun mit dem Fadenkreuz (+) auf den gewünschten Anfangspunkt der Messstrecke.
- Mache nun mit dem Fadenkreuz (+) einen Doppelklick auf den Endpunkt der Messstrecke. Es werden dir nun die Distanzen zwischen den Messstrecken in der in Punkt 6 gewählten Einheit angezeigt. Der Pfeil ist dabei neben der Messtrecke, damit er diese nicht verdeckt. Gemessen wird von den Punkten, wo die zur Pfeilrichtung rechtwinklige Linie verläuft beginnt (=hier mit ☆ markiert).

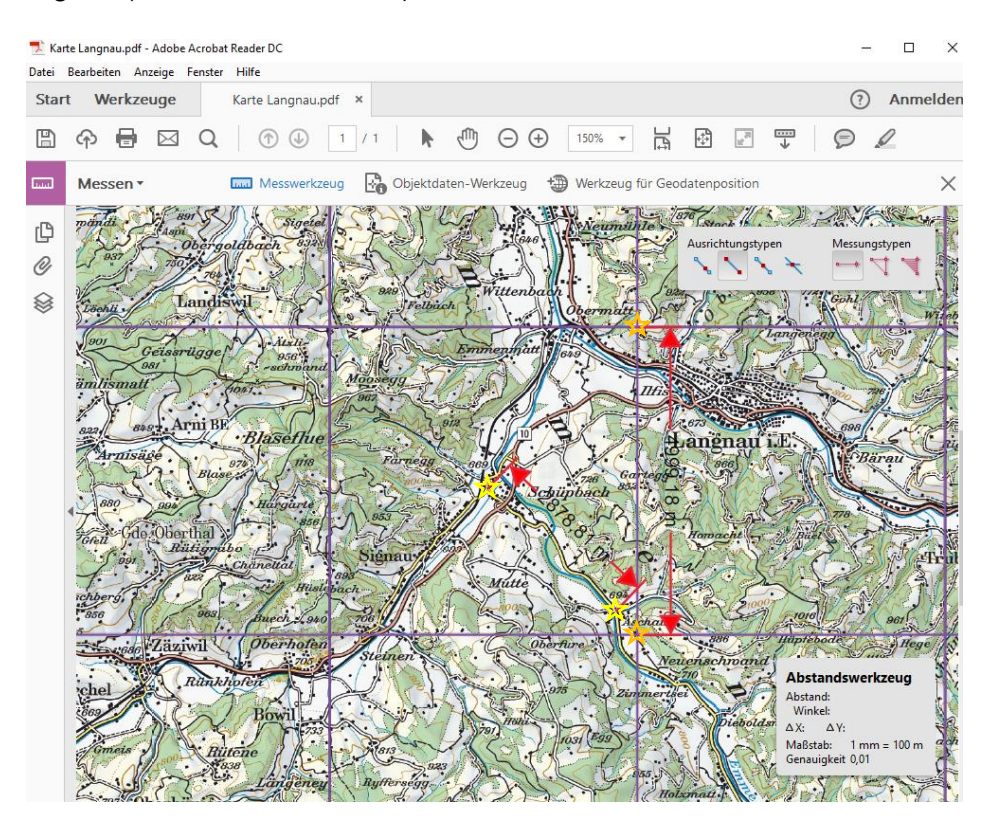